แบบตรวจสอบความถูกต้องเหมาะสมของการเปิดเผยข้อมูลสาธารณะ (OIT) ครั้งที่ 10

ข้อ 13 รายการ E – Service

ขั้นตอนการเข้าพิมพ์สลิปเงินเดือนข้าราชการและลูกจ้างประจำ

1. เข้า website สพป.ศรีสะเกษ เขต 1

| 🗿 แต๊บใหม่                     | × 🕂                                       |                                  |                 |                      |                  |       | ľ      |                   | 0              | X |
|--------------------------------|-------------------------------------------|----------------------------------|-----------------|----------------------|------------------|-------|--------|-------------------|----------------|---|
|                                | ้น Google หรือพิมพ์ URL                   |                                  |                 |                      |                  | ₿ \$  | ۶      | * 🛛               | 9              | : |
| S สพป.สก.1 :: ยินดิต้อนรับ S   | ) apps.ssk.in.th   🌐 Flashtalking   Flash | t 🌀 GFMIS PORTAL 🧯               | .:: CGD ::.     |                      |                  |       |        |                   |                |   |
| คุณจะต้องใช้ Windows 10 ขึ้นไป | มพื่อรับการอัปเดต Google Chrome ในอนาศ    | าต คอมพิวเตอร์เครื่องนี้ใช้ Wind | ows 7           |                      |                  |       |        | <u>ดข้อมุลเช่</u> | <u>ั่มเติม</u> | Х |
|                                |                                           |                                  |                 |                      |                  | Gmail | ค้นรูป | 000<br>000<br>000 |                | ^ |
|                                |                                           |                                  |                 |                      |                  |       |        |                   |                | l |
|                                |                                           | (                                | <u> </u>        |                      |                  |       |        |                   |                |   |
|                                |                                           | Q ค้นหาด้วย Googl                | e หรือพิมพ์ URL |                      | 1 I              |       |        |                   |                |   |
|                                |                                           | G                                | ۲               | ۲                    | 3                |       |        |                   |                |   |
|                                |                                           | ·                                | GFMIS PORT      | GFMIS PORT           | สพบ.ศก.1         |       |        |                   |                |   |
|                                |                                           | MCS_WEB                          | ระบบพิมพ์สลิป   | <b>ร</b> ำนค้าบนเว็บ | +<br>เพิ่มทางลัด | (     | 15     | วันแต่ง Ch        | rome           | Ţ |

สามารถเข้าพิมพ์สลิปเงินเดือนได้ 2 ช่องทาง

\_

### ช่องทางที่ 1 พิมพ์สลิปจากโปรแกรมเงินเดือน

คลิก "สลิปเงินเดือน" (ขวามือ)

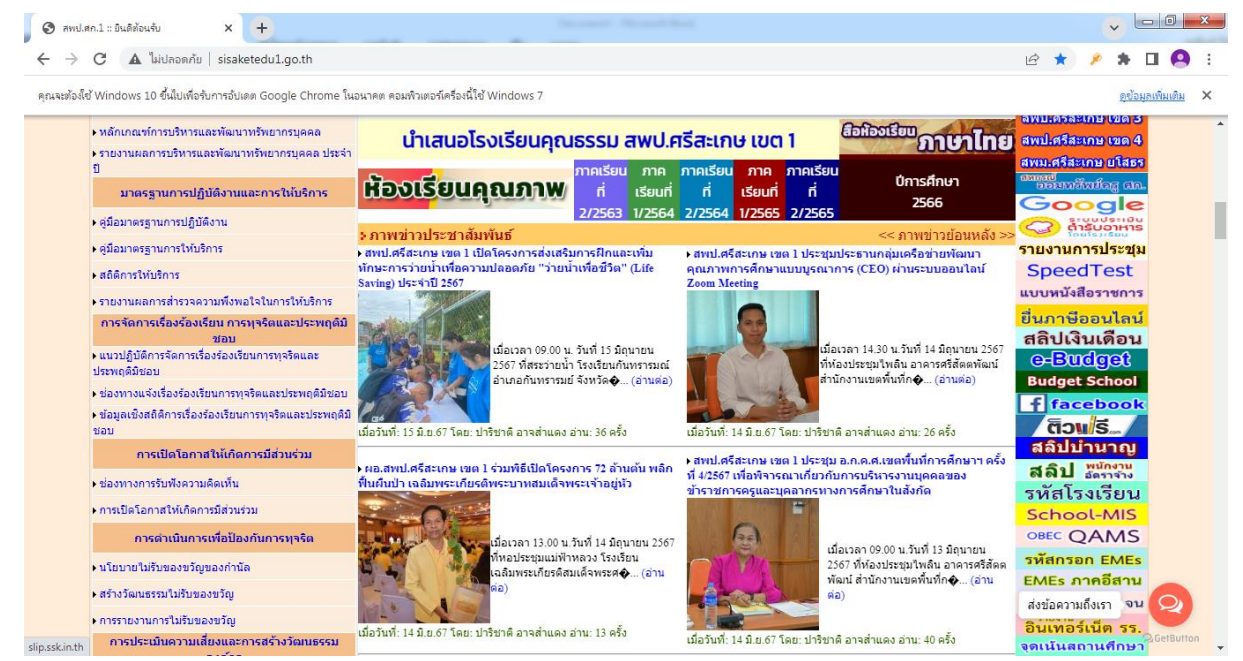

### - คลิก "สลิปเงินเดือนแบบใหม่ (slweb) ตั้งแต่เดือน มีนาคม 2565"

| 🕄 สพป.สก.1 :: ยินดีต้อนรับ 🛛 🗙 🔇 ระบบพิมพ์                      | ัสลิปเงินเดือน                                                                     | สพป.ศก.      | 1 ×               | +                | )                 |                  |                  |                  |                  |                  |                  |                  |                   |                                |  |   |   |   | ~ | - ( | 5 <mark>- 2</mark> | 3 |
|-----------------------------------------------------------------|------------------------------------------------------------------------------------|--------------|-------------------|------------------|-------------------|------------------|------------------|------------------|------------------|------------------|------------------|------------------|-------------------|--------------------------------|--|---|---|---|---|-----|--------------------|---|
| $\leftarrow$ $ ightarrow$ C 🔺 ไม่ปลอดกับ   slip.ssk.in.th/p-inc | lex.php                                                                            |              |                   |                  |                   |                  |                  |                  |                  |                  |                  |                  |                   |                                |  | Ê | ☆ | ۶ | * |     | 0                  | : |
|                                                                 | ระบบพิมพ์สลิปเงินเดือน สพป.ศก.1                                                    |              |                   |                  |                   |                  |                  |                  |                  |                  |                  |                  |                   |                                |  |   |   |   |   |     |                    | * |
|                                                                 | << สลิปเงินเดือนแบบใหม (SLWeb) ดังแต่เดือน มีนาคม 2565 >>                          |              |                   |                  |                   |                  |                  |                  |                  |                  |                  |                  |                   |                                |  |   |   |   |   |     |                    |   |
|                                                                 | เลขที่บัญชีธนาคารที่รับเงินเดือน คันหา                                             |              |                   |                  |                   |                  |                  |                  |                  |                  |                  |                  |                   |                                |  |   |   |   |   |     |                    |   |
|                                                                 |                                                                                    |              |                   | << ค่            | ันหาส             | เลิปเงิ          | ่นเดือ           | นย้อ             | นหลั             | ง ปี 2           | 561-2            | 563 >            | >                 |                                |  |   |   |   |   |     |                    | L |
|                                                                 | สลิปเงินเดือนที่มีไห้บริการ ( <mark>จำนวนครั้งที่สืบคัน</mark> )                   |              |                   |                  |                   |                  |                  |                  |                  |                  |                  |                  |                   |                                |  |   |   |   |   |     |                    |   |
|                                                                 | ปีพ.ศ. ม.ค. ก.พ. มี.ค. เม.ย. พ.ค. มิ.ย. ก.ค. ส.ค. ก.ย. ต.ค. พ.ย. ธ.ค. ใบรับรองภาษี |              |                   |                  |                   |                  |                  |                  |                  |                  |                  |                  |                   |                                |  |   |   |   |   |     |                    |   |
|                                                                 | 2567                                                                               | 4641         | 0                 | 0                | *                 | *                |                  |                  |                  |                  |                  |                  |                   |                                |  |   |   |   |   |     |                    | L |
|                                                                 | 2566                                                                               | 5732         | <b>√</b><br>5896  | 4978             | <b>√</b><br>6836  | <b>7601</b>      | <b>5</b> 264     | <b>√</b><br>5488 | <b>∢</b><br>5400 | <b>5</b> 784     | 5571             | <b>6</b> 927     | <b>\$</b> 5033    | พิมพ์ใบรับรอง<br>หักภาษี ปี 66 |  |   |   |   |   |     |                    | L |
|                                                                 | 2565                                                                               | <b>6</b> 417 | <b>√</b><br>10023 | <b>1</b> 842     | 2752              | 7212             | 7137             | <b>5</b> 124     |                  | <b>\$</b> 407    | <b>4</b> 01      | <b>√</b><br>6903 | <b>√</b><br>5664  | ×                              |  |   |   |   |   |     |                    | L |
|                                                                 | 2564                                                                               | <b>9</b> 144 | <b>√</b><br>8375  | <b>√</b><br>6818 | <b>9</b> 155      | ✓<br>11179       | <b>√</b><br>7290 | ✓<br>7118        | <b>9</b> 711     | <b>7</b> 322     | <b>1</b> 0089    | <b>7</b> 312     | <b>7</b> 283      | ~                              |  |   |   |   |   |     |                    | L |
|                                                                 | 2563                                                                               | ✓<br>14848   | ✓<br>11195        | ✓<br>10436       | <b>√</b><br>10676 | 11279            | <b>√</b><br>6679 | <b>√</b><br>6786 | <b>√</b><br>7290 | <b>√</b><br>8380 | <b>6</b> 847     | <b>√</b><br>9031 | <b>7</b> 954      | ×                              |  |   |   |   |   |     |                    |   |
|                                                                 | 2562                                                                               | <b>61</b> 77 | 7100              | <b>√</b><br>6580 | <b>√</b><br>8038  | ¥<br>8184        | <b>√</b><br>8955 | <b>√</b><br>6993 | <b>√</b><br>7486 | ✓<br>6585        | ✓<br>6198        | <b>√</b><br>6322 | <b>√</b><br>11033 | ×                              |  |   |   |   |   |     |                    |   |
|                                                                 | 2561                                                                               | <b>2</b> 670 | 2857              | <b>7</b> 150     | 7792              | <b>∢</b><br>8531 | ✓<br>6351        | ✓<br>6263        | <b>∢</b><br>6696 | ✓<br>6808        | <b>1</b> 0406    | <b>∢</b><br>6098 | <b>√</b><br>6617  | ×                              |  |   |   |   |   |     |                    |   |
|                                                                 | 2560                                                                               | <b>6</b> 205 | 8525              | <b>7655</b>      | <b>√</b><br>8841  | <b>√</b><br>9298 | 7023             | ✓<br>6836        | <b>∢</b><br>6609 | <b>√</b><br>7396 | <b>√</b><br>8576 | <b>2</b> 330     | <b>∢</b><br>3675  | ×                              |  |   |   |   |   |     |                    |   |
| slp.ssk.in.th/slweb/                                            | 2559                                                                               | 1            | 1                 | 1                | 1                 | 1                | 1                | 1                | 1                | 1                | 1                | 1                | 1                 |                                |  |   |   |   |   |     |                    | • |

- อ้างอิงด้วยเลขบัตรประชาชน และ เลขที่บัญชีธนาคาร

# เลือกเดือนที่ต้องการ คลิก "ส่งข้อมูล" สั่งพิมพ์

| 🗿 สพป.ศก.1 :: ยินดีต้อนร่                            | บ X 🔇 ระบบพิมพ์สลิปผินเดือน สพป.ศก.1 X | 🕄 ::: รายละเอียดปัญชีจ่ายผินรายเดือน : 🗙 🔶                                                                          |                                                                                  | - 0 ×                                                  |
|------------------------------------------------------|----------------------------------------|----------------------------------------------------------------------------------------------------|----------------------------------------------------------------------------------|--------------------------------------------------------|
| $\leftrightarrow$ $\rightarrow$ G $\blacktriangle$ 1 | ม่ปลอดกัย   slp.ssk.in.th/slweb/       |                                                                                                    |                                                                                  | 🖻 🖈 🏓 🗯 🖬 🙆 🗄                                          |
|                                                      |                                        | รายละเอียดบัญชีจ่ายเงินราย<br>สำนักงานเขตพื้นที่การศึกษาประณมศึกษาศรีม                                              | ย <b>เดือน</b><br>สะเกษ เขด 1                                                    |                                                        |
|                                                      | รายการ                                 |                                                                                                    | รายละเอียด                                                                       |                                                        |
|                                                      |                                        | ໄສ່ເອບປະບາບ 13 ທຄັດ<br>ໃສ່ເອບບິດຼນີ້ວາກຕາວ 10 ທຄັດ<br>ເຮັດກະສິວນ ມີດູນກະນ. ✔<br>ໂສປີ พ.ศ. 2567<br>ອ່ <b>ປະໂຮນູກ</b> |                                                                                  |                                                        |
|                                                      |                                        |                                                                                                    | ที่อยู่ 360 ถ.รัตนวงษา                                                           | อ.เมือง จ.ศรีสะเกษ 33000                               |
|                                                      |                                        |                                                                                                    | Create by : <b>http://msglive.org</b> \<br>All style support in IE9+, Firefox, C | 'ersion 3.5.1 ©2564-2575.<br>hrome, Safari, and Opera. |
|                                                      |                                        |                                                                                                    |                                                                                  |                                                        |
|                                                      | 🗐 🖸 🔍 💟                                |                                                                                                    |                                                                                  | EN 🔺 🗤til 🏴 13:45<br>20/6/2567                         |

## ช่องทางที่ 2 พิมพ์สลิปจาก สพป.ศรีสะเกษ เขต 1

- เข้า website สพป.ศรีสะเกษ เขต 1

| 💿 แท็บใหม่ × 🕂                                                                                                    |                     |               |               |             |           |        |                           |              | × |
|----------------------------------------------------------------------------------------------------|---------------------|---------------|---------------|-------------|-----------|--------|---------------------------|--------------|---|
| C G ดันหาใน Google หรือพิมพ์ URL                                                                                                    |                     |               |               |             |           | ۶      | * 🗆                       | 9            | : |
| พพบ.สก.1 :: ยนตตอนรบ 🌍 apps.ssk.in.tn 🖤 riasntaiking   riasn<br>คุณจะต้องใช้ Windows 10 ขึ้นไปเพื่อรับการอัปเดต Google Chrome ในอนา | าณ 🦁 GFMIS PORIAL 🕊 | ows 7         |               |             |           |        | <u>ดุข้อมูลเพิ่</u>       | <u>มเติม</u> | × |
|                                                                                                    |                     |               |               |             | Gmail     | ค้นรูป | ***                       |              | * |
|                                                                                                    |                     |               |               |             |           |        |                           |              |   |
|                                                                                                    |                     |               |               |             |           |        |                           |              |   |
|                                                                                                    | (                   | 20            |               |             |           |        |                           |              |   |
|                                                                                                    |                     | 300           | Jyle          |             |           |        |                           |              |   |
|                                                                                                    | 0                   |               |               |             |           |        |                           |              |   |
|                                                                                                    | < คนหาดวย Googi     | e หรอพมพ URL  |               | Ý 🖲         |           |        |                           |              |   |
|                                                                                                    | C                   | 6             | ()            | S           |           |        |                           |              |   |
|                                                                                                    |                     | GFMIS PORT    | GFMIS PORT    | สพป.ศก.1    |           |        |                           |              |   |
|                                                                                                    |                     | G             |               | +           |           |        |                           |              |   |
|                                                                                                    | MCS_WEB             | ระบบพิมพ์สลิป | ร้านด้าบนเว็บ | เพิ่มทางลัด | $\langle$ | 🥕 ปรี  | ່ <mark>ນແ</mark> ต่ง Chr | ome          |   |

#### - คลิก "สลิปเงินเดือน" (ขวามือ)

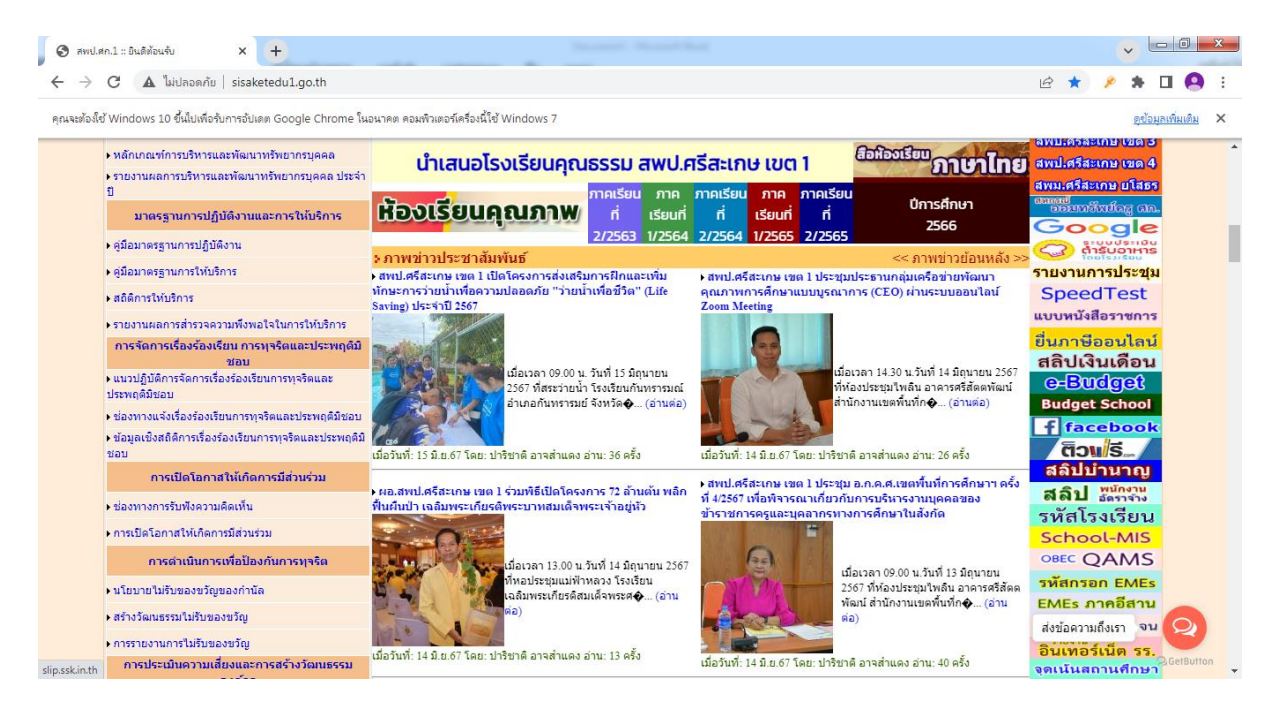

- อ้างอิงด้วยเลขที่บัญชีธนาคาร (ในกรอบสี่เหลี่ยม) คลิก "ค้นหา"
- เลือกเดือนที่ต้องการ "สั่งพิมพ์"

| 🕤 สพป.สก.1                      | 1 :: ยินดีต้อนรับ                                                                                                    | ×             | 🕄 ຈະບບທີມາ    | ทัสลิปเงินเดีย | น สพป.ศก          | .1 ×             | +             |                   |                   | -                |                  |                  |                  |                   |                  |                  |                                |  |   |      |   | ~ 1 | - 6 | J _ X            |   |
|---------------------------------|----------------------------------------------------------------------------------------------------|---------------|---------------|----------------|-------------------|------------------|---------------|-------------------|-------------------|------------------|------------------|------------------|------------------|-------------------|------------------|------------------|--------------------------------|--|---|------|---|-----|-----|------------------|---|
| $\leftrightarrow \rightarrow c$ | 👌 🛦 ไม่ปลอดก่                                                                                                    | าัย   slip.ss | sk.in.th/p-in | dex.php        |                   |                  |               |                   |                   |                  |                  |                  |                  |                   |                  |                  |                                |  | Ŀ | ☆    | ۶ | *   |     | <b>9</b> :       |   |
|                                 | ระบบพิมพ์สลิปเงินเดือน สพป.ศก.1                                                                                           |               |               |                |                   |                  |               |                   |                   |                  |                  |                  |                  |                   |                  |                  |                                |  |   |      |   |     |     |                  |   |
|                                 | << สลิปเงินเดือนแบบใหม (SLWeb) ตั้งแต่เดือน มีนาคม 2565 >>                                                                |               |               |                |                   |                  |               |                   |                   |                  |                  |                  |                  |                   |                  |                  |                                |  |   |      |   |     |     |                  |   |
|                                 | เลขที่บัญชีธนาคารที่รับเงินเดือนศิมหา                                                                                     |               |               |                |                   |                  |               |                   |                   |                  |                  |                  |                  |                   |                  |                  |                                |  |   |      |   |     |     |                  |   |
|                                 |                                                                                                    |               |               |                |                   |                  | << ค่         | ันหาส             | เลิปเงิ           | นเดือ            | ่งนย้อ           | นหลั             | ึง ปี 2          | 561-2             | 563 >            | >                |                                |  |   |      |   |     |     |                  |   |
|                                 | สลิปเงินเดือนที่มีให้บริการ (ร่านวนครั้งที่สืบคุ้น)                                                                       |               |               |                |                   |                  |               |                   |                   |                  |                  |                  |                  |                   |                  |                  |                                |  |   |      | l |     |     |                  |   |
|                                 | สระบงนเขยงหมุมกาม (งาน/สหรุงภาณะทน)<br>ปีพ.ศ. ม.ค. ก.พ. มี.ค. เม.ย. พ.ค. มี.ย. ก.ค. ส.ค. ก.ย. ต.ค. พ.ย. ธ.ค. ใบรับรองภาษี |               |               |                |                   |                  |               |                   |                   |                  |                  |                  |                  |                   |                  |                  |                                |  |   |      | 1 |     |     |                  |   |
|                                 |                                                                                                    |               |               | 2567           | <b>4</b> 641      | 0                | 0             |                   | *                 |                  |                  |                  |                  |                   |                  |                  |                                |  |   |      |   |     |     |                  | l |
|                                 |                                                                                                    |               |               | 2566           | 5732              | <b>√</b><br>5896 | <b>4</b> 978  | <b>√</b><br>6836  | <b>√</b><br>7601  | <b>√</b><br>5264 | <b>√</b><br>5488 | <b>∢</b><br>5400 | <b>√</b><br>5784 | 5571              | <b>∢</b><br>6927 | <b>√</b><br>5033 | พิมพ์ใบรับรอง<br>หักภาษี ปี 66 |  |   |      |   |     |     |                  | l |
|                                 |                                                                                                    |               |               | 2565           | <b>6</b> 417      | 10023            | 1842          | 2752              | 7212              | <b>*</b><br>7137 | ✓<br>5124        | <b>∢</b><br>6714 | <b>√</b><br>5407 | <b>6</b> 401      | ✓<br>6903        | <b>√</b><br>5664 | ×                              |  |   |      |   |     |     |                  | l |
|                                 |                                                                                                    |               |               | 2564           | <b>9</b> 144      | 8375             | 6818          | 9155              | <b>1</b> 1179     | <b>√</b><br>7290 | <b>7</b> 118     | <b>9</b> 711     | 7322             | <b>√</b><br>10089 | 7312             | 7283             | ×                              |  |   |      |   |     |     |                  |   |
|                                 |                                                                                                    |               |               | 2563           | <b>√</b><br>14848 | ▲<br>11195       | <b>1</b> 0436 | <b>√</b><br>10676 | <b>√</b><br>11279 | ✓<br>6679        | <b>√</b><br>6786 | <b>√</b><br>7290 | <b>√</b><br>8380 | 6847              | <b>√</b><br>9031 | <b>7</b> 954     | ×                              |  |   |      |   |     |     |                  |   |
|                                 |                                                                                                    |               |               | 2562           | €177              | <b>7100</b>      | <b>6</b> 580  | <b>√</b><br>8038  | <b>√</b><br>8184  | ✓<br>8955        | <b>√</b><br>6993 | <b>√</b><br>7486 |                  | ✓<br>6198         |                  | ▲<br>11033       | ×                              |  |   |      |   |     |     |                  |   |
|                                 |                                                                                                    |               |               | 2561           | 2670              | 2857             | 7150          | 7792              | 8531              |                  | ✓<br>6263        | ✓<br>6696        | <b>√</b><br>6808 | <b>1</b> 0406     | ✓<br>6098        | <b>√</b><br>6617 | ×                              |  |   |      |   |     |     |                  |   |
|                                 |                                                                                                    |               |               | 2560           | 6205              | 8525             | 7655          | 8841              | 9298              | 7023             | <b>√</b><br>6836 | <b>∢</b><br>6609 | 7396             | 8576              | 2330             | 3675             | *                              |  |   |      |   |     |     |                  |   |
|                                 |                                                                                                    |               |               | 2559           | -                 | ~                | ~             | -                 | ~                 | ~                | -                | -                | ~                | ~                 | ~                | -                |                                |  |   |      |   |     |     |                  | - |
| 🔊 🔇                             | 9 📋                                                                                                    | $\bigcirc$    | 0             | 2              | X∎                | w                |               |                   |                   |                  |                  |                  |                  |                   |                  |                  |                                |  | E | EN 2 | • | ati | 20  | 13:47<br>/6/2567 |   |

เรียนดี มีความสุข สำนักงานเขตพื้นที่การศึกษาประถมศึกษาศรีสะเกษ เขต 1

## ขั้นตอนการเข้าพิมพ์สลิปบำนาญ ของข้าราชการบำนาญและบำเหน็จรายเดือน

1. เข้า website สพป.ศรีสะเกษ เขต 1

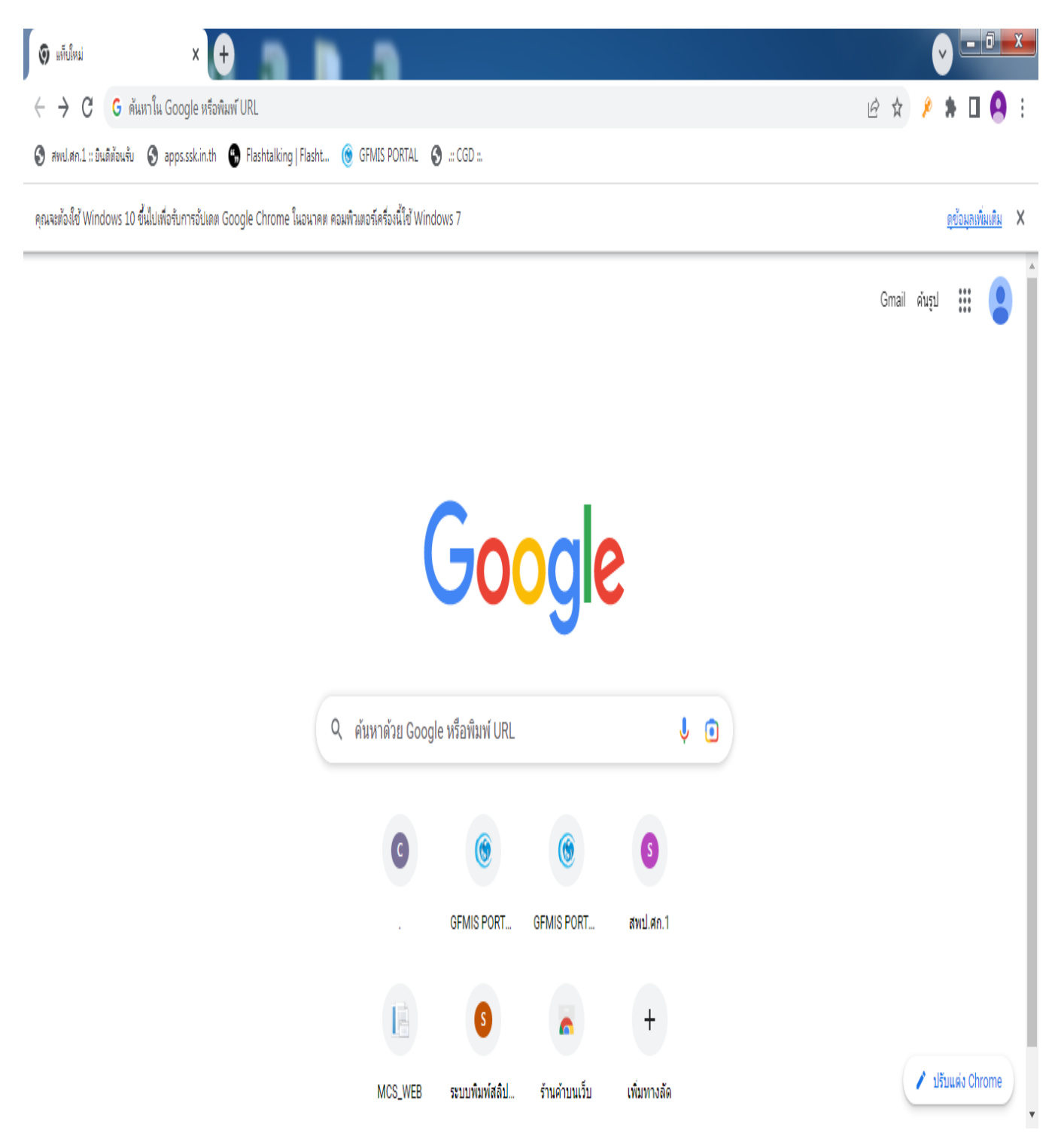

#### - คลิก "สลิปบำนาญ" (ขวามือ)

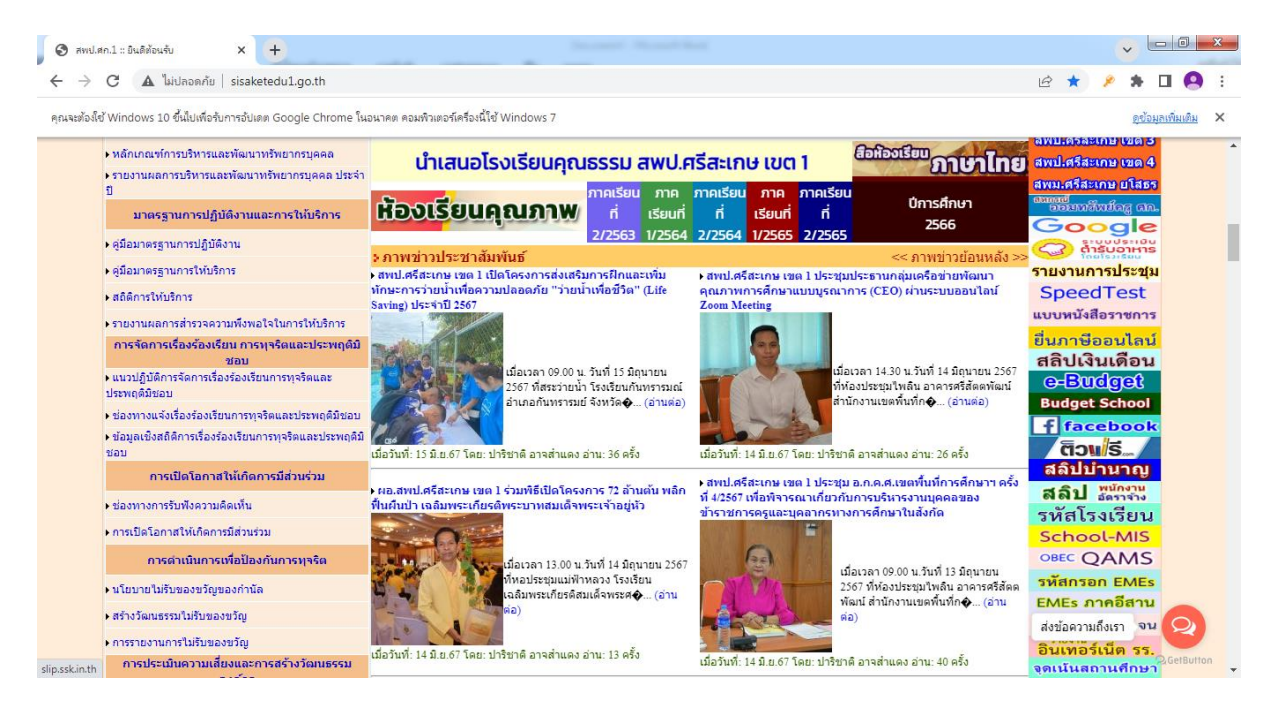

- อ้างอิงด้วยเลขที่บัญชีธนาคาร (ในกล่องสี่เหลี่ยม) คลิก "ค้นหา"
- เลือกเดือนที่ต้องการ "สั่งพิมพ์"

| 🛇 สพป.ศก.1 :: ยินดีต้อนจับ 🛛 🗙 | 🔇 ระบบพิมพ์สลิปผินเดือน                                    | . สพป.ศก.     | 1 ×              | +                |                  |                  | -                |                  |                  |                  |                |                  |              |                                |  |   |     |          |   |       |             | ×              |
|--------------------------------|------------------------------------------------------------|---------------|------------------|------------------|------------------|------------------|------------------|------------------|------------------|------------------|----------------|------------------|--------------|--------------------------------|--|---|-----|----------|---|-------|-------------|----------------|
| C 🔺 ไม่ปลอดภัย   slip.s        | ssk.in.th/p-index.php                                      |               |                  |                  |                  |                  |                  |                  |                  |                  |                |                  |              |                                |  | Ŀ | e t | 22       | ۶ | *     | •           | ) E            |
|                                | ระบบพิมพ์สลิปเงินเดือน สพป.ศก.1                            |               |                  |                  |                  |                  |                  |                  |                  |                  |                |                  |              |                                |  |   |     |          |   |       |             | <u><u></u></u> |
|                                | << สลิปเงินเดือนแบบใหม (SLWeb) ดั้งแต่เดือน มีนาคม 2565 >> |               |                  |                  |                  |                  |                  |                  |                  |                  |                |                  |              |                                |  |   |     |          |   |       |             |                |
|                                | เลขที่บัญชีธนาคารที่รับเงินเดือน ดันหา                     |               |                  |                  |                  |                  |                  |                  |                  |                  |                |                  |              |                                |  |   |     |          |   | - 1   |             |                |
|                                |                                                            |               |                  | << ค่            | ันหาส            | ลิปเงิ           | นเดือ            | านย้อ            | นหลั             | ึง ปี 2          | 561-2          | 563 >            | >            |                                |  |   |     |          |   |       |             |                |
|                                |                                                            |               |                  |                  | สลิปเงิ          | นเดือน           | ที่มีให่         | ับริการ          | (จำน             | วนครั้ง          | ที่สืบค้เ      | ł)               |              |                                |  |   |     |          |   |       |             |                |
|                                | ปีพ.ศ.                                                     | ม.ค.          | ก.พ.             | มี.ค.            | เม.ย.            | พ.ค.             | มิ.ย.            | ก.ค.             | ส.ค.             | ก.ย.             | ต.ค.           | พ.ย.             | ธ.ค.         | ใบรับรองภาษี                   |  |   |     |          |   |       |             |                |
|                                | 2567                                                       | <b>4</b> 641  | 0                | 0                |                  | *                |                  |                  |                  |                  |                |                  |              |                                |  |   |     |          |   |       |             |                |
|                                | 2566                                                       | <b>5</b> 732  | <b>√</b><br>5896 | <b>√</b><br>4978 | <b>√</b><br>6836 | <b>∢</b><br>7601 | <b>√</b><br>5264 | <b>√</b><br>5488 | <b>∢</b><br>5400 | <b>√</b><br>5784 | <b>\$</b> 5571 | <b>∢</b><br>6927 | <b>5</b> 033 | พิมพ์ใบรับรอง<br>หักภาษี ปี 66 |  |   |     |          |   |       |             |                |
|                                | 2565                                                       | <b>6</b> 417  | 10023            | 1842             | 2752             | 7212             | <b>7137</b>      | ✓<br>5124        | <b>6</b> 714     | <b>\$</b> 407    | <b>6</b> 401   | ✓<br>6903        | <b>5664</b>  | ×                              |  |   |     |          |   |       |             |                |
|                                | 2564                                                       | <b>9</b> 144  | 8375             | 6818             | 9155             | 11179            | <b>7</b> 290     | ✓<br>7118        | <b>9</b> 711     | 7322             | <b>1</b> 0089  | 7312             | 7283         | ×                              |  |   |     |          |   |       |             |                |
|                                | 2563                                                       | <b>1</b> 4848 | 11195            | 10436            | 10676            | 11279            | <b>6</b> 679     |                  | ✓<br>7290        | \$380            | 6847           | 9031             | <b>7</b> 954 | <b>~</b>                       |  |   |     |          |   |       |             |                |
|                                | 2562                                                       | <b>61</b> 77  | 7100             | 6580             | 8038             | 8184             | 8955             | ✓<br>6993        | <b>7486</b>      | 6585             | 6198           | 6322             | 11033        | ~                              |  |   |     |          |   |       |             |                |
|                                | 2561                                                       | 2670          | 2857             | 7150             | 7792             | 8531             | 6351             | 6263             | 6696             | 6808             | 10406          | 6098             | 6617         | *                              |  |   |     |          |   |       |             |                |
|                                | 2560                                                       | 6205          | 8525             | 7655             | 8841             | 9298             | 7023             | 6836             | 6609             | 7396             | 8576           | 2330             | 3675         | *                              |  |   |     |          |   |       |             |                |
|                                | 2559                                                       | -             | ~                | -                | -                | ~                | ~                | ~                | ~                | ~                | ~              | ~                | ~            |                                |  |   |     |          |   |       |             | -              |
|                                |                                                            | x∎            | w                |                  |                  |                  |                  |                  |                  |                  |                |                  |              |                                |  |   | EN  | <b>^</b> | • | al (P | 13<br>20/6, | :47<br>/2567   |

เรียนดี มีความสุข

้สำนักงานเขตพื้นที่การศึกษาประถมศึกษาศรีสะเกษ เขต 1